# A solicitação de aposentadoria da Previ agora é 100% digital.

Solicite sua aposentadoria online

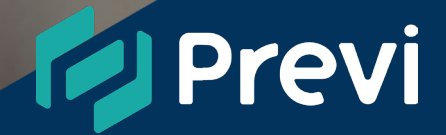

Este passo a passo visa auxiliar os requerentes à aposentadoria, por meio do autoatendimento Previ.

As orientações deste passo a passo não eximem da responsabilidade de leitura do Regulamento do Plano 1 e Previ Futuro da Previ.

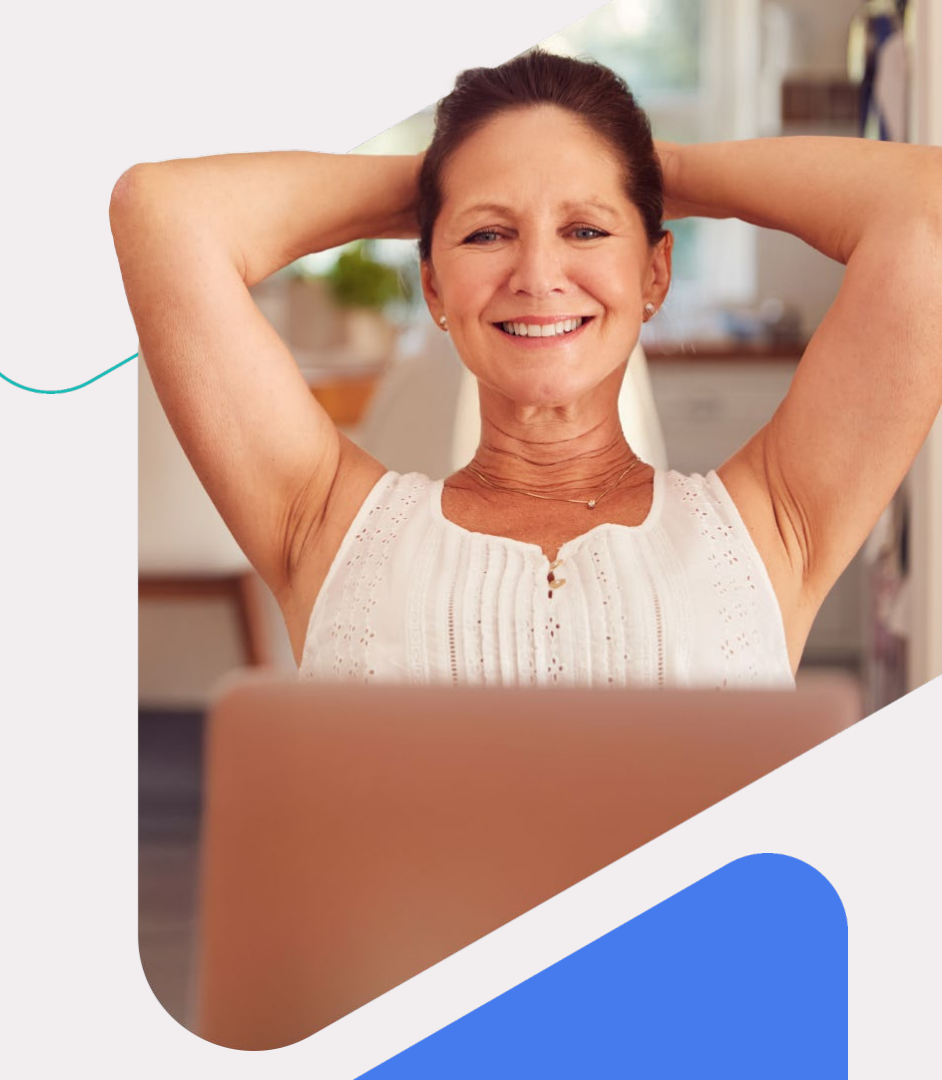

#### Acesso ao Autoatendimento

Acesse o site da Previ, clique em "**Autoatendimento**", faça login com seu CPF, senha e confirme com o código enviado para seu e-mail ou telefone.

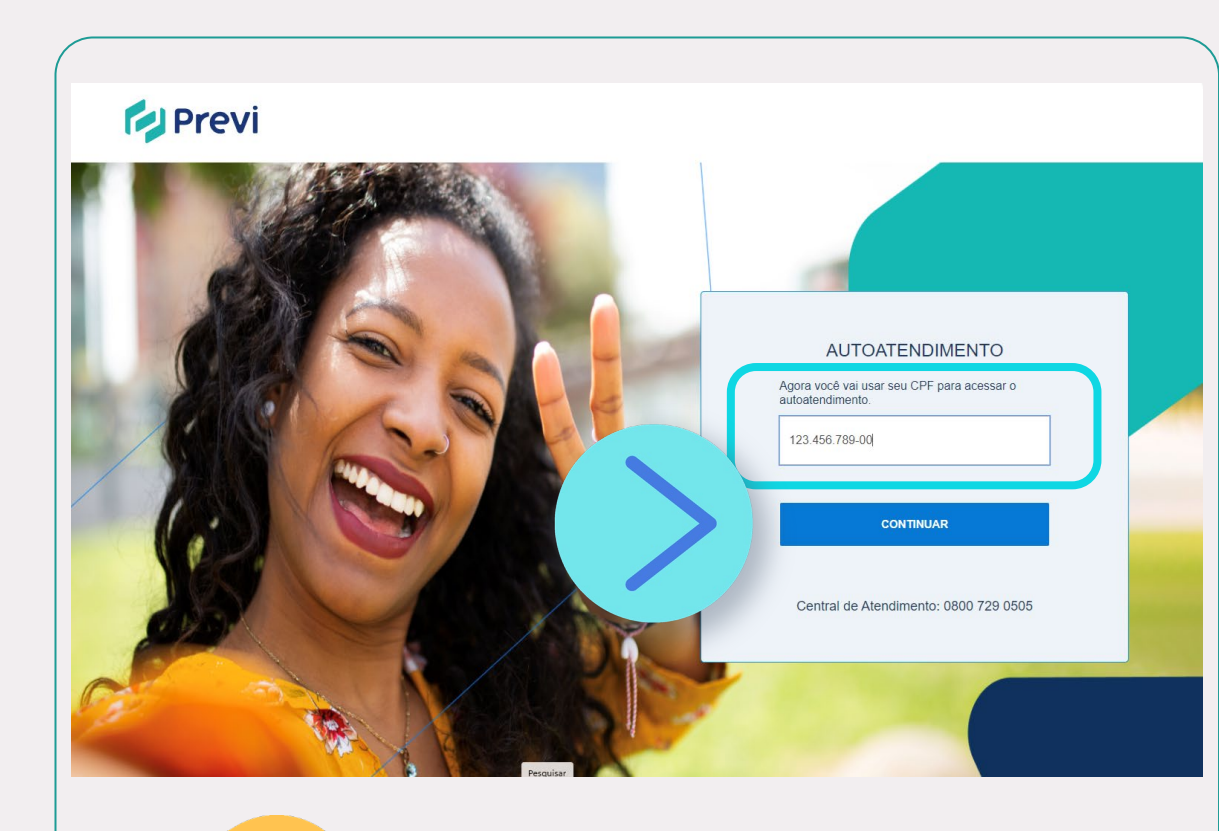

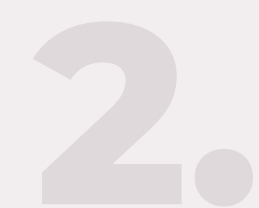

### Menu da solicitação

Depois, vá até seu plano e clique em "Solicitação de Aposentadoria".

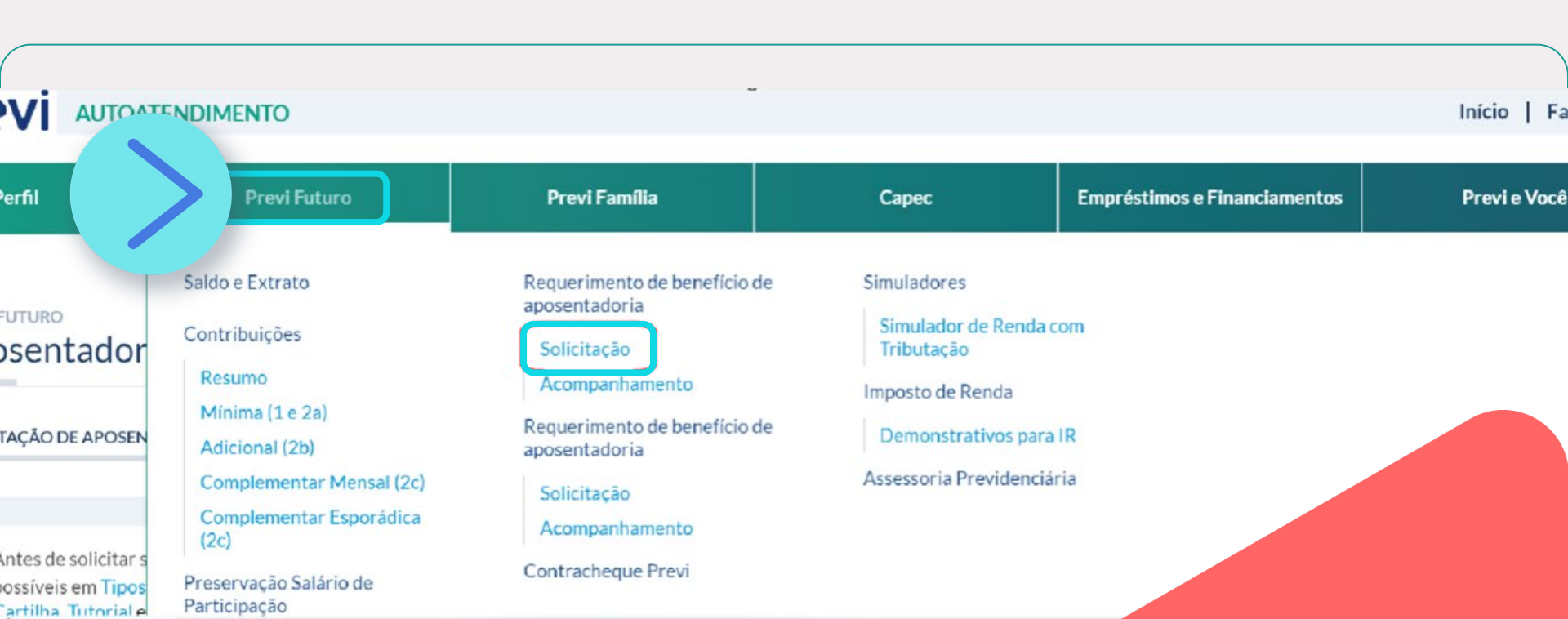

### **Declaração sobre INSS**

Informe se já recebe benefício do INSS ou de outro regime.

| Meu Perfil                                                              | Previ Futuro                                                                                    | Previ Família                                    | Сарес | Empréstimos e Financiamentos | Previ e Você |
|-------------------------------------------------------------------------|-------------------------------------------------------------------------------------------------|--------------------------------------------------|-------|------------------------------|--------------|
| Aposentadori                                                            | a                                                                                               |                                                  |       |                              |              |
| OLICITAÇÃO DE APOSENT.                                                  | ADORIA ACOMPANHAMENTO D                                                                         | E SOLICITAÇÃO                                    |       |                              |              |
| Antes de solicitar se<br>possíveis em Tipos d<br>Cartilha, Tutorial e P | u benefício, tire suas dúvidas sobre<br>le benefícios no site Previ. Você tam<br>Passo-a-passo. | os tipos de aposentadorias<br>bém pode consultar |       |                              |              |
| VOCÊ LÁ É APOSEN                                                        | ITADO PELA PREVIDÊNCIA OFIC                                                                     | IAL BÁSICA (INSS OU REGIME                       |       |                              |              |

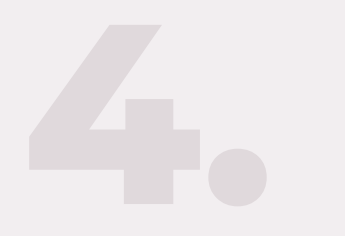

# **Dados pessoais**

#### Revise seus dados pessoais e atualize, se necessário.

Alterar seus dados bancários acessando no autoatendimento, em "Meu Perfil – Alteração de Agência e Conta", **antes de solicitar sua aposentadoria**, caso não consiga, envie um e-mail para <u>aposentadoria.requerimento@previ.com.br</u>, informando os dados da sua nova conta corrente do Banco do Brasil.

| SOLICITAÇÃO DE APOSENTADORIA ACOMPANHAMENTO DE SOLIC | CITAÇÃO    |        |
|------------------------------------------------------|------------|--------|
| DADOS PESSOAIS                                       |            | editar |
| Endereço completo<br>BRASIL                          | Telefone 1 |        |

Caso precise alterar seus dados bancários e já esteja desligado do Banco do Brasil, acesse Meu Perfil > Alteração de Agência e Conta e indique as alterações. Se o desligamento ainda não foi efetivado, solicite a alteração pelo e-mail aposentadoria.requerimento@previ.com.br.

#### DADOS BANCÁRIOS

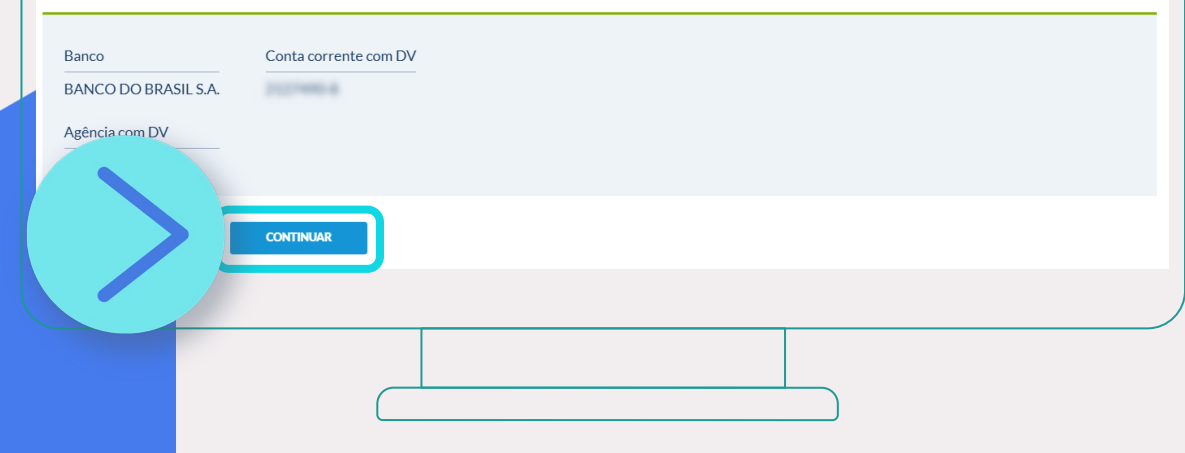

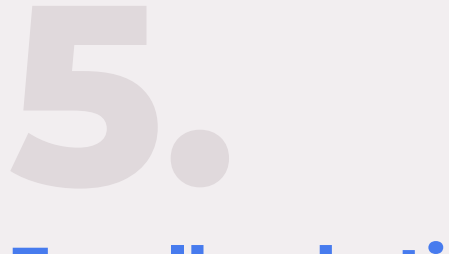

### Escolha do tipo de aposentadoria

Plano1

Escolha o tipo de aposentadoria de acordo com sua situação.

|                     | Aposentadoria   solicitação de aposentadoria   ACOMPANHAMENTO DE SOLICITAÇÃO                                                                                                    |
|---------------------|----------------------------------------------------------------------------------------------------|
|                     | TIPOS DE APOSENTADORIA     SELECIONE:     O complemento de aposentadoria por tempo de contribuição ()     Complemento de aposentadoria por idade ()     Renda Mensal Vitalícia ()     Complemento de aposentadoria por invalidez () |
| No caso<br>para que | voltar continuar<br>de <b>Plano 1</b> , aparecerão as opções abaixo<br>em possui aposentadoria pelo INSS:                                                                                                    |

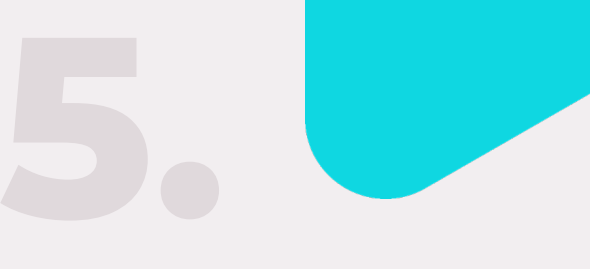

### Escolha do tipo de aposentadoria

Plano1

Escolha o tipo de aposentadoria de acordo com sua situação.

| SC | XLICITAÇÃO DE APOSENTADORIA ACOMPANHAMENTO DE SOLICITAÇÃO                                                         |
|----|----------------------------------------------------------------------------------------------------|
|    | TIPOS DE APOSENTADORIA<br>SELECIONE:<br>O Complemento antecipado de aposentadoria ③<br>O Renda Mensal Vitalícia ③ |
|    | VOLTAR CONTINUAR                                                                                                  |
|    | <b>Plano 1</b> aparecerão as opcões acima                                                                         |

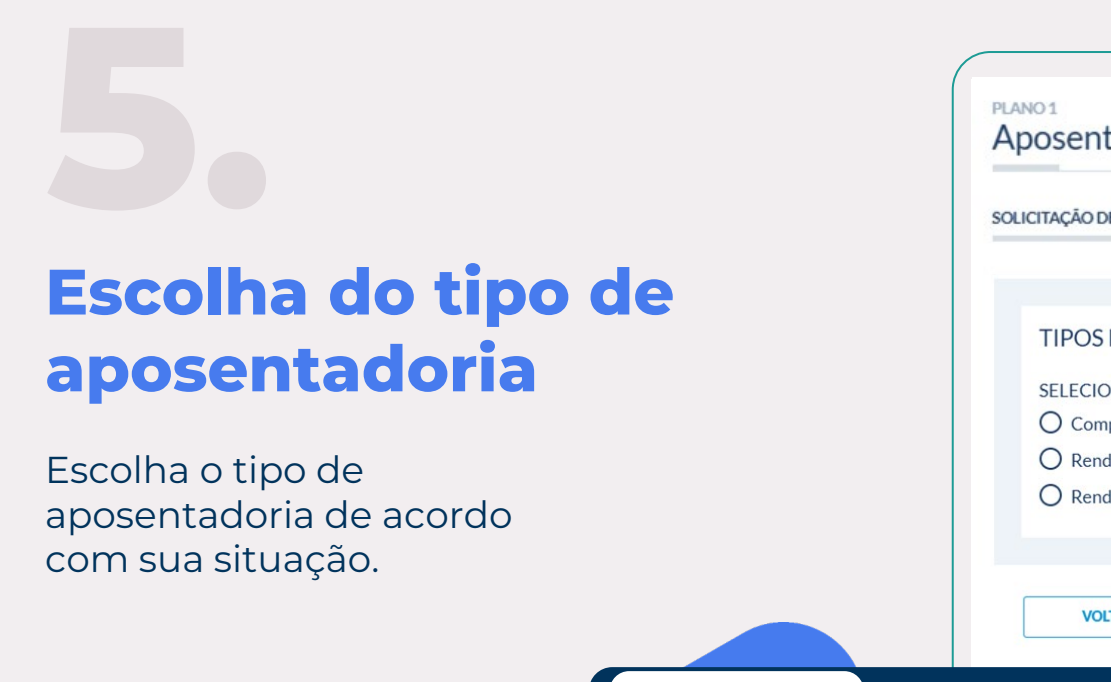

Futuro

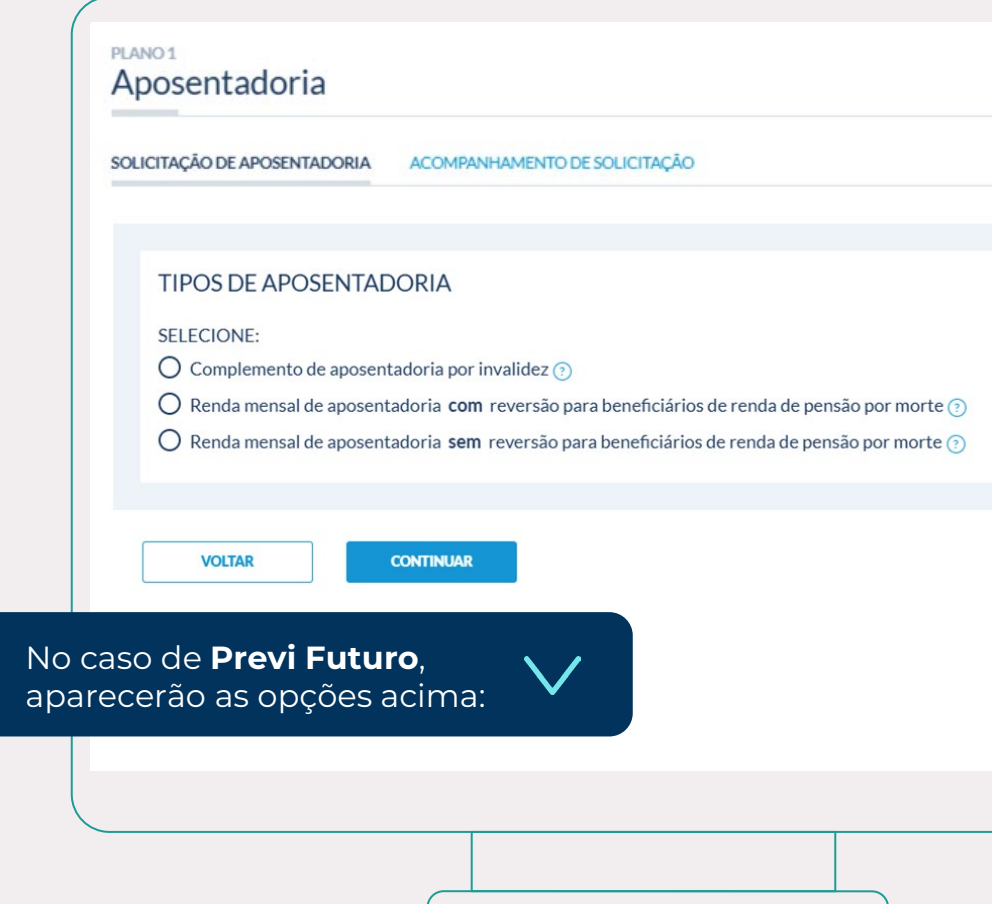

# 6.

### Cadastro de beneficiários ou pessoas indicadas

Inclua ou atualize seus beneficiários ou pessoas indicadas.

#### PREVI FUTURO Aposentadoria SOLICITAÇÃO DE APOSENTADORIA ACOMPANHAMENTO DE SOLICITAÇÃO Confira os dependentes. **BENEFICIÁRIO 1 BENEFICIÁRIO 2** editar excluir editar excluir NOME BENEFICIÁRIO NOME BENEFICIÁRIO Vinculo: FILHO(A) Vinculo: FILHO(A) Nascimento: 22/04/2012 Nascimento: 11/12/2014 CPF: CPF: Estado Civil: SOLTEIRO Estado Civil: SOLTEIRO Sexo: M Sexo: M **BENEFICIÁRIO** 4 **BENEFICIÁRIO 3** editar excluir editar excluir NOME BENEFICIÁRIO NOME BENEFICIÁRIO Vinculo: CÔNJUGE Vinculo: FILHO(A) Nascimento: 28/04/1981 Nascimento: 26/12/2019 CPF: CPF: Estado Civil: CASADO Estado Civil: SOLTEIRO Sexo: F Sexo: M + Incluir um novo beneficiário VOLTAR CONTINUAR

Classificação: Pública

### **Regime de tributação**

Defina o regime de tributação para o seu benefício.

| PREVI FUTURO<br>Aposentadoria                                                                                                    |                                                                                            |    |  |
|----------------------------------------------------------------------------------------------------|--------------------------------------------------------------------------------------------|----|--|
| SOLICITAÇÃO DE APOSENTADORIA                                                                                                    | ACOMPANHAMENTO DE SOLICITAÇÃO                                                              |    |  |
| Regime de tributação<br>Selecione:<br>Progressivo.<br>Regressivo.<br>O imposto é considerado apenas sol<br>istou ciente de que essa ação | ore a renda Previ.<br>É irretratável, conforme Art. 1º §6º da Lei nº 14.803, de 10/01/2024 | k: |  |
| VOLTAR                                                                                                    | DNTINUAR                                                                                   |    |  |

## Unificação de contracheques (opcional)

Você pode optar por unificar os pagamentos da Previ e do INSS.

#### Aposentadoria

SOLICITAÇÃO DE APOSENTADORIA ACOMPANHAMENTO DE SOLICITAÇÃO

A opção pelo pagamento do benefício do INSS por meio da folha de pagamento da Previ traz as seguintes vantagens:

- Unificação da data de recebimento dos seus benefícios auxiliando um melhor planejamento financeiro
- Centralização dos descontos obrigatórios: IR, Cassi e pensão alimentícia, se houver
- Aumento da margem consignável para operações de crédito
- Disponibilização de Informe Anual de Rendimentos único

A sua opção será encaminhada ao INSS para providencias e monitorada pela Previ. Saiba mais em Acordo INSS | Portal Previ.

#### DESEJA TRANSFERIR OS CRÉDITOS DO BENEFÍCIO DO INSS PARA A FOLHA DE PAGAMENTO DA PREVI?

Sim

O Não, prefiro transferir em outro momento

#### ENVIO DE DOCUMENTOS

Por exigência do INSS, anexe cópias simples dos seguintes documentos:

#### Documento de identidade Arraste o arquivo ou PROCURE O ARQUIVO NO COMPUTADOR

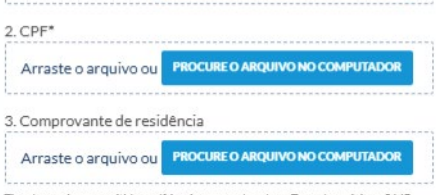

Tipo de arquivos permitidos: pdf, jpg, jpeg, png, doc, docx. Tamanho máximo: 5 MB

\* É dispensado o envio do CPF caso a informação conste em documento de identidade anexado.

Solicito a transferência do benefício do INSS para a folha de pagamento da Previ, no âmbito do Acordo Previ/INSS.

Li e concordo integralmente com os termos e condições do acordo Previ/INSS.

CONTINUAR

Revise todas as informações, aceite os termos e envie sua solicitação.

#### PREVI FUTURO Aposentadoria

SOLICITAÇÃO DE APOSENTADORIA

ACOMPANHAMENTO DE SOLICITAÇÃO

#### RESUMO

CPF:

Confira os dados da sua solicitação de aposentadoria ou renda: LISTA DE BENEFICIARIOS

Beneficiario 1 Nome:

Sexo: MASCULINO

Vinculo: FILHO(A)

Plano: Previ Futuro Nome:

VOL

Inválido: N

Estado Civil: SOLTEIRO

Data de Nascimento: 22/04/2012

DADOS DO PARTICIPANTE

DADOS DA APOSENTADORIA

Beneficiario 2 Nome:

> CPF: Sexo: MASCULINO Vinculo: FILHO(A) Estado Civil: SOLTEIRO Data de Nascimento: 11/12/2014 Inválido: N

Sexo: FEMININO Vinculo: CÔNJUGE Estado Civil: CASADO Data de Nascimento: 28/04/1981 Inválido: N

Beneficiario 4 Nome:

CPF: Sexo: MASCULINO Vinculo: FILHO(A) Estado Civil: SOLTEIRO Data de Nascimento: 26/12/2019 Inválido: N

Beneficiario 3 Nome:

CPF:

Tipo de aposentadoria: Complemento de aposentadoria por invalidez Regime de tributação: Progressivo Transferência do benefício do INSS para a folha de pagamento da Previ: Não

Li e concordo integralmente com os termos e condições.

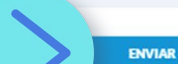

Classificação: Pública

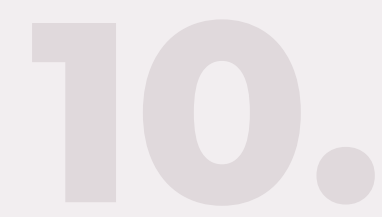

## Acompanhamento da solicitação

Você pode acompanhar tudo pelo próprio portal, em tempo real.

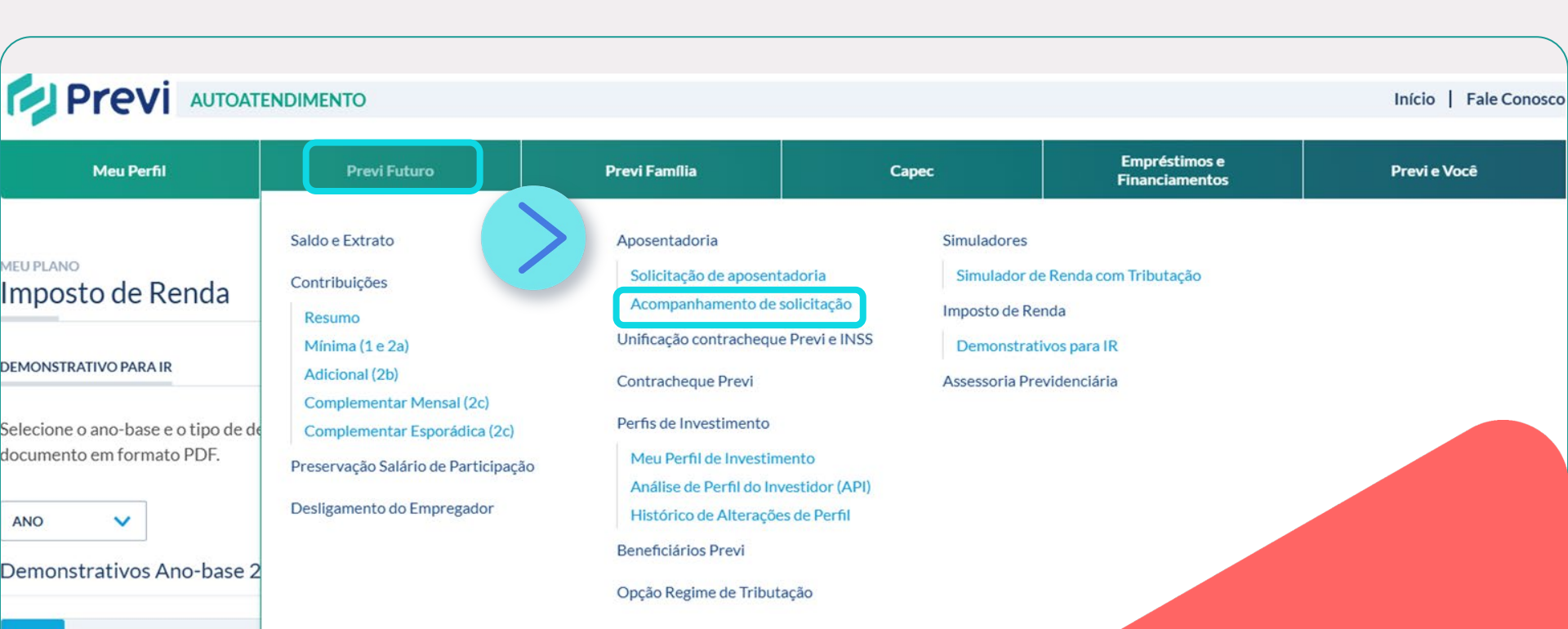

Classificação: Pública

#### EM CASO DE DÚVIDAS

Fale conosco: www.previ.com.br/portal-previ/faleconosco/

Central de atendimento: **0800-729-0505** Horário: 08:00 às 18:00 Segunda a sexta em dias úteis